### Умный выключатель Модель: Powerlite-M

## ВНЕШНИЙ ВИД УСТРОЙСТВА

### Технические характеристики

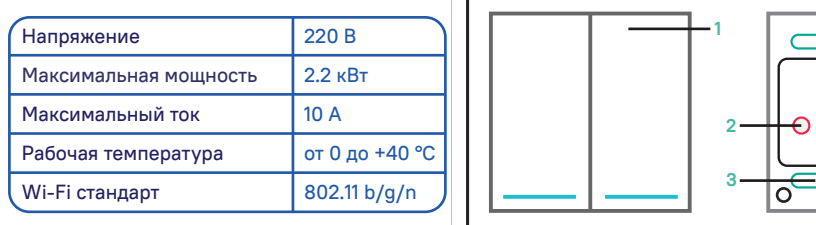

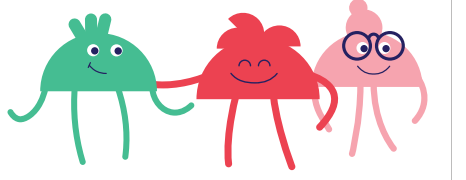

(1) Кнопка выключателя

(2) Кнопка управления реле

(3) Клемы подключения реле

Другие продукты из семейства Sibling: смотреть на <u>sibling.ru</u> Сделано в России

# НАЗНАЧЕНИЕ УСТРОЙСТВА

Умный беспроводной выключатель Powerlite-М предназначен для ручного, дистанционного и автоматического управления светом и для управления подачей питания.

### Умная розетка выполняет следующие функции:

- Э Удаленное включение и отключение питания
- Э Ручное включение и отключение питания
- Включение и отключение по расписанию
- 🕚 Включение и отключение с задержкой

Включение и отключение питания при срабатывании различных датчиков компании Sibling в автоматическом режиме

Включение и отключение света при наступлении рассвета или заката в автоматическом режиме

Включение и отключение света при определенных климатических условиях (погодные условия, температура, влажность окружающей среды) в автоматическом режиме

## ПРАВИЛА ЭКСПЛУАТАЦИИ

Ознакомьтесь с правилами эксплуатации устройства для правильного и безопасного использования.

Производитель не несет никакой ответственности за ущерб, причиненный в результате неправильного использования устройства.

Не используйте в местах с повышенной влажностью

№ Не используйте устройство при температуре ниже 0 °С и выше +40 °С и вне помещения

Оградите детей и животных от оборудования

Для стабильной работы устройство должно находиться в уверенной зоне покрытия Wi-Fi

Не используйте устройство с нарушением целостности корпуса

Не пытайтесь разбирать устройство или чинить его самостоятельно

Примечание: длительное нажатие кнопки управления для перевода в режим активации приводит к сбросу параметров устройства до заводских установок.

Срок гарантии 1 год с момента приобретения устройства.

# УСТАНОВКА ПРИЛОЖЕНИЯ SIBLING

 Скачайте приложение Sibling в AppStore и Google Play или отсканируйте QR-код при помощи вашего телефона и установите приложение.

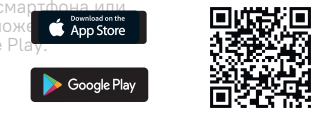

Приложение Sibling распространяется бесплатно и поддерживает устройства на базе iOS 8.0 и выше Android 4.4 и выше.

 Пройдите авторизацию или регистрацию в приложении при помощи номера мобильного телефона или электронной почты.

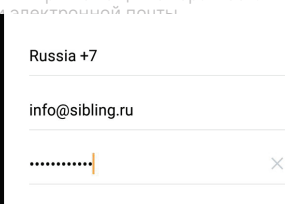

sibling
Умный беспроводной
выключатель
Powerlite-M

Руководство

пользователя

## УСТАНОВКА ВЫКЛЮЧАТЕЛЯ

Внимание! Подключение должно осуществляться специалистами с допуском электробезопасности не ниже третей категории!

Подключите провода линии 220 В к реле из комплекта поставки в соответствии схеме, приведенной ниже.

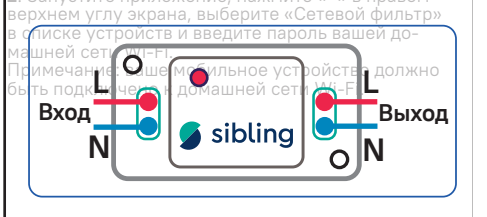

Внимание! Следует правильно поключить провода линии 220 В ко входным и выходным клеммам.

Неправильное подключение может повлечь за собой неправильную работу и вывод устройства из строя.

## УСТАНОВКА ВЫКЛЮЧАТЕЛЯ

После подключения онлайн реле к сети нажмите на кнопку управления реле 2 раза.

Затем нажмите необходимую клавишу управления непосредственно на выключателе для связи устройств.

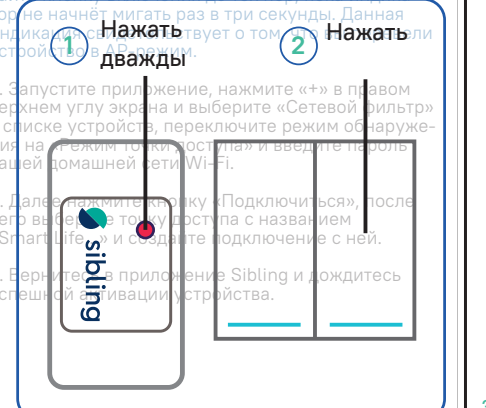

## АКТИВАЦИЯ ОНЛАЙН РЕЛЕ

#### Простой способ активации

1. Подключите устройство к линии 220В и убедитесь в том, что оно находится в режиме активации (подсветка мигает 3 раза в сек.)

(0) ).....((l)

Примечание: для перевода устройства в режим активации нажмите и удерживайте кнопку управления в течение 5-10 секунд.

 Запустите приложение > нажмите «+» в правом верхнем углу экрана > выберите «Умный выключатель» в списке устройств > введите пароль вашей домашней сети Wi-Fi.

 Image: Contract of the second second sec

Дождитесь завершения активации устройства

## АКТИВАЦИЯ ОНЛАЙН РЕЛЕ

### Режим AP (Access Point)

1. Подключите выключатель к линии 220В и переведите его в режим АР

(D).....(U)

Примечание: для перевода устройства в режим АР нажмите и удерживайте кнопку управления 5-10 секунд. Затем снова нажмите и удерживайте кнопку до тех пор, пока индикатор не начнет мигать раз в три секунды. Данная индикация свидетельствует о том, что вы перевели устройство в режим Access Point.

 Запустите приложение > нажмите «+» в правом верхнем углу экрана > выберите «Умный выключатель» в списке устройств > переключите режим обнаружения на «Режим точки доступа» > введите пароль.

 Нажмите кнопку «Подключиться» > выберите точку доступа с названием «Smart Life...» и создайте подключение с ней.

4. Вернитесь в приложение Sibling и дождитесь успешной активации устройства.

# ЗНАКОМСТВО С ПРИЛОЖЕНИЕМ

Сцены и автоматизации

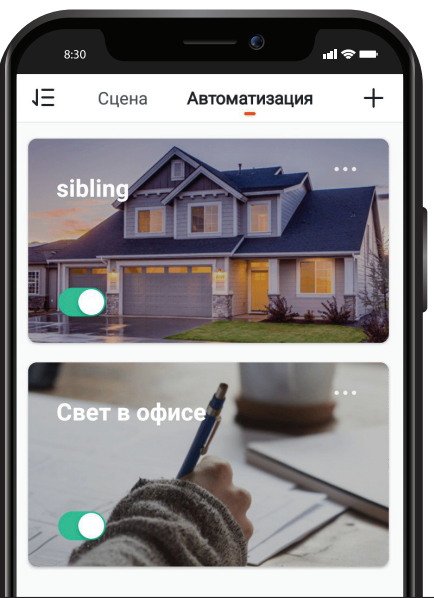

# ЗНАКОМСТВО С ПРИЛОЖЕНИЕМ

#### Страница устройства

На странице управления устройством вы можете включать или отключать свет на каждую кнопку отдельно, задавать расписание включения/отключения или обратный отсчет.

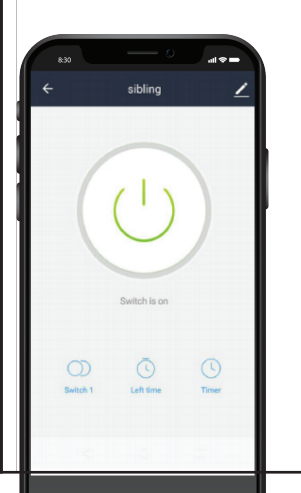

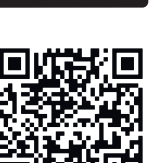

Download on the App Store

≽ Google Play